# Procédure SRV-TFTP

# **Introduction :**

Bienvenue dans ma procédure informatique pour installer un serveur TFTP !

# **Objectif**:

Le serveur TFTP va permettre de sauvegarder les équipements réseaux (commutateurs et routeur). Ce serveur devra être hébergé sur un serveur Debian 12 avec le service tftpd-hpa.

# Temps de réalisation : 30 minutes !

# Prérequis :

• VM Debian 12

Pour installer les paquets, il est nécessaire de d'abord changer le miroir de la VM (qui est la source de paquets). Pour cela nous devons effectuer les étapes suivantes :

**Éditer le fichier sources.list :** Ouvrez un terminal et éditez le fichier /etc/apt/sources.list. Vous pouvez utiliser un éditeur de texte en ligne de commande .tel que Nano. Par exemple, avec Nano :

sudo nano /etc/apt/sources.list

**Trouver le miroir actuel :** Dans le fichier sources.list, recherchez les lignes qui commencent par "deb" et contiennent l'adresse du miroir Debian que vous utilisez actuellement. Puis modifiez le, ça doit ressembler à ça :

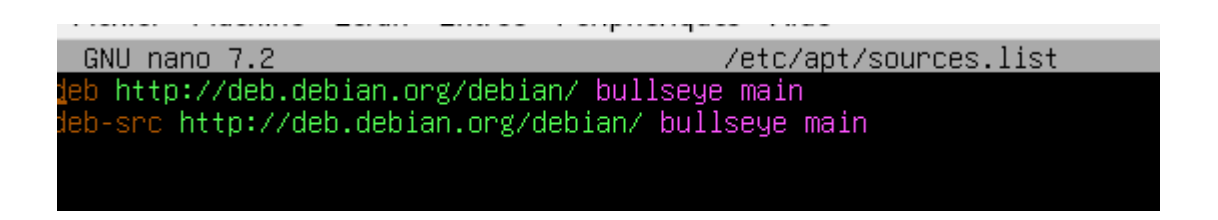

- Sauvegarder et quitter : Sauvegardez les modifications et quittez l'éditeur de texte.
- Mettre à jour les informations du paquet : Après avoir modifié le fichier sources.list, mettez à jour la liste des paquets avec la commande :

sudo apt update

• Installer les mises à jour : Si des mises à jour sont disponibles, vous pouvez les installer avec la commande :

sudo apt upgrade

Cela devrait mettre à jour votre système pour utiliser le nouveau miroir. Assurez-vous de choisir un miroir qui est géographiquement proche de vous pour des performances optimales.

# 1) Installation du serveur TFTP

Une fois que vous avez lancé votre machine Debian 12 Mettez à jour le cache du référentiel des paquets APT avec la commande suivante :

#### \$ sudo apt update

Installez le paquet du serveur TFTP tftpd-hpa à l'aide de la commande suivante :

#### \$ sudo apt install tftpd-hpa

Vérifiez si le service tftpd-hpa est en cours d'exécution avec la commande suivante :

#### \$ sudo systemctl status tftpd-hpa

Assurez-vous que le service tftpd-hpa est en cours d'exécution. Si c'est le cas, le serveur TFTP fonctionne correctement.

#### Configuration du serveur TFTP :

Modifiez le fichier de configuration par défaut du serveur TFTP, /etc/default/tftpd-hpa, avec la commande suivante :

#### \$ sudo nano /etc/default/tftpd-hpa

Faites les modifications suivantes dans le fichier de configuration :

-Changez la valeur de TFTP\_DIRECTORY à <u>/tftp</u>.

-Ajoutez l'option --create à la variable TFTP\_OPTIONS.

Le fichier de configuration devrait ressembler à ceci après les modifications. Enregistrez les modifications en appuyant sur <Ctrl> + x, suivi de o, puis <Enter> :

TFTP\_USERNAME="tftp" TFTP\_DIRECTORY="/tftp" TFTP\_ADDRESS=":69" TFTP\_OPTIONS="--secure --create"

# # /etc/default/tftpd-hpa TFTP\_USERNAME="tftp" TFTP\_DIRECTORY="/srv/tftp" TFTP\_ADDRESS=":69" TFTP\_OPTIONS="--secure --create"

ensuite vous devez changer les droits du fichier tftp avec la commande suivante :

# \$ sudo chown tftp:tftp /tftp

Redémarrez le service tftpd-hpa pour appliquer les modifications avec la commande suivante :

## \$ sudo systemctl restart tftpd-hpa

Vérifiez à nouveau si le service tftpd-hpa est en cours d'exécution avec la commande suivante :

## \$ sudo systemctl status tftpd-hpa

Assurez-vous que le service tftpd-hpa est en cours d'exécution. Cela confirme que la configuration a été réussie.

Votre serveur TFTP est maintenant installé et configuré avec succès selon les spécifications fournies.

# 2) Sauvegardes de configurations

Une fois que le service tftp est activé, vous devez vous connecter à votre switch, puis vous rendre dans maintenance, et configurer le TFTP Download comme l'image ci-dessous. Cette manipulation permettra d'enregistrer votre configuration du switch dans le dossier tftp dans votre serveur TFTP.

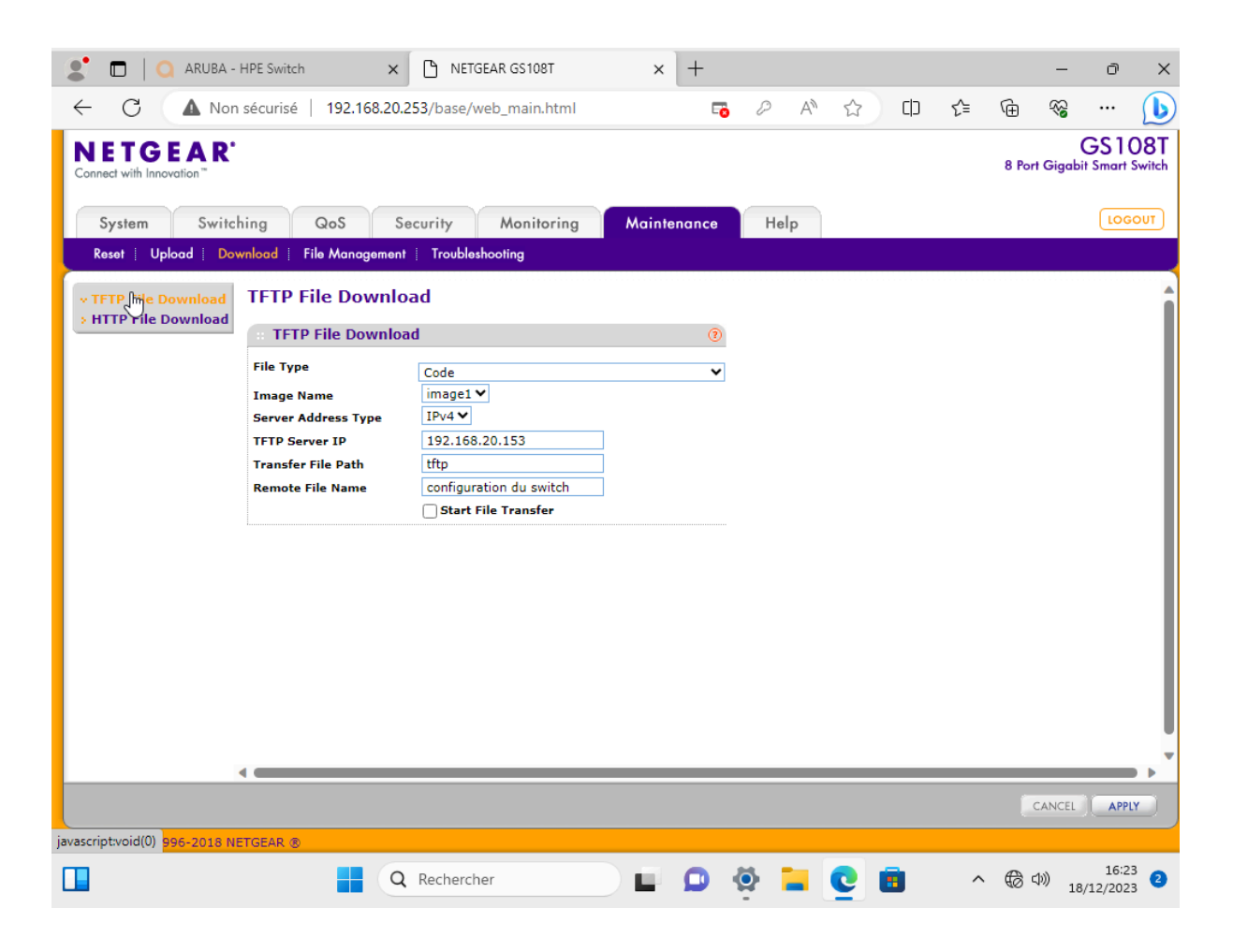

Une fois que le transfert du fichier est réussi votre dossier est présent sur votre serveur comme ceci.

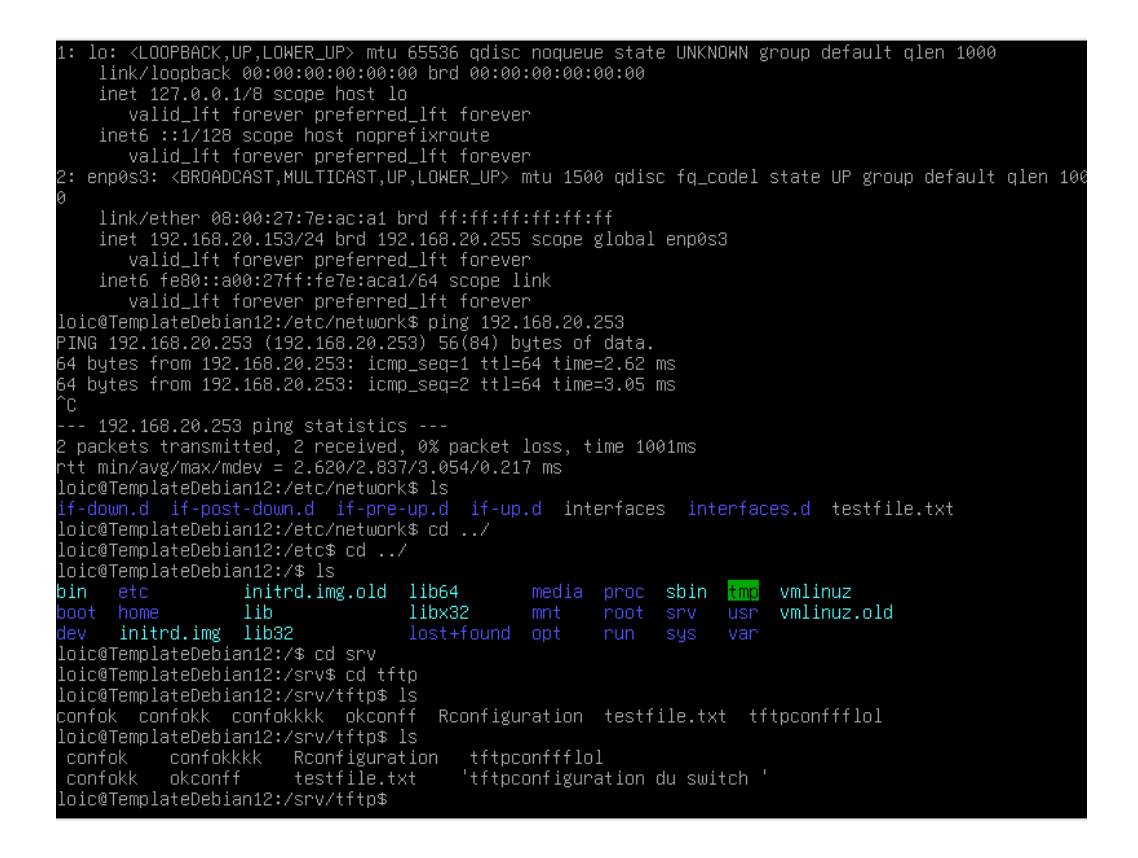

Ensuite pour transférer la configuration enregistrée précédemment dans votre switch.

il suffit de vous rendre dans upload et le configurer comme l'image ci-dessous.

| 🗶 🗖 🛛 🖓 ARUBA                                                         | - HPE Switch                                         | × 🗅 NETGEAR GS108T                       | × +                |                  |            |    | -             | σ×                        |
|-----------------------------------------------------------------------|------------------------------------------------------|------------------------------------------|--------------------|------------------|------------|----|---------------|---------------------------|
|                                                                       | on sécurisé   192.16                                 | 8.20.253/base/web_main.html              | - <mark>6</mark> - | ⊘ A <sup>N</sup> | 公 (1)      | €≣ | ÷             | 🜔                         |
| NETGEAR<br>Connect with Innovation                                    | •                                                    |                                          |                    |                  |            |    | 8 Port Gigabi | GS108T<br>it Smart Switch |
| System Swit                                                           | ching QoS                                            | Security Monitoring                      | Maintenance        | Help             |            |    |               | LOGOUT                    |
| Reset   Upload   De                                                   | ownload   File Manage                                | oment Troubleshooting                    |                    |                  |            |    |               |                           |
| <ul> <li>✓ TFTP File Upload</li> <li>&gt; HTTP File Upload</li> </ul> | TFTP File Uplo                                       | ad                                       |                    |                  |            |    |               | î                         |
|                                                                       | :: TFTP File Uplo                                    | ad                                       | 0                  |                  |            |    |               |                           |
|                                                                       | File Type<br>Transfer Mode<br>Server Address<br>Type | Text Configuration ♥<br>TFTP ♥<br>IPv4 ♥ |                    |                  |            |    |               |                           |
|                                                                       | Server Address                                       | 192.168.20.153                           |                    |                  |            |    |               |                           |
|                                                                       | Transfer File Path                                   | tftp                                     |                    |                  |            |    |               |                           |
|                                                                       | Transfer File Name                                   | configuration du switch                  |                    |                  |            |    |               |                           |
|                                                                       |                                                      |                                          |                    |                  |            |    |               |                           |
|                                                                       | Transfer Statu                                       | 0                                        |                    |                  |            |    |               |                           |
|                                                                       | File transfer operation completed successfully.      |                                          |                    |                  |            |    |               |                           |
|                                                                       |                                                      |                                          |                    |                  |            |    |               |                           |
|                                                                       |                                                      |                                          |                    |                  |            |    |               |                           |
|                                                                       |                                                      |                                          |                    |                  |            |    |               |                           |
|                                                                       |                                                      |                                          |                    |                  |            |    |               |                           |
|                                                                       |                                                      |                                          |                    |                  |            |    |               | ×                         |
|                                                                       |                                                      |                                          |                    |                  |            |    | CANCEL        | APPLY                     |
| Copyright © 1996-2018                                                 | NETGEAR ®                                            |                                          |                    |                  |            |    |               |                           |
|                                                                       |                                                      | Q Rechercher                             |                    | ğ 📒              | <u>e</u> 🗉 | ^  | ⊕ ¢)) 18      | 16:21 2                   |

A présent vous êtes en mesure d'enregistrer une configuration sur votre serveur tftp et de download et d'upload une configuration.

# 3) Transfert du routeur vers le serveur

Maintenant nous allons appliquer ce même principe mais pour le routeur. Il suffit de vous rendre sur votre routeur,allez dans la section <u>"Maintenance"</u> et de vous rendre dans <u>"Backup et Update Times"</u> et de suivre l**es étapes suivantes.** 

1]

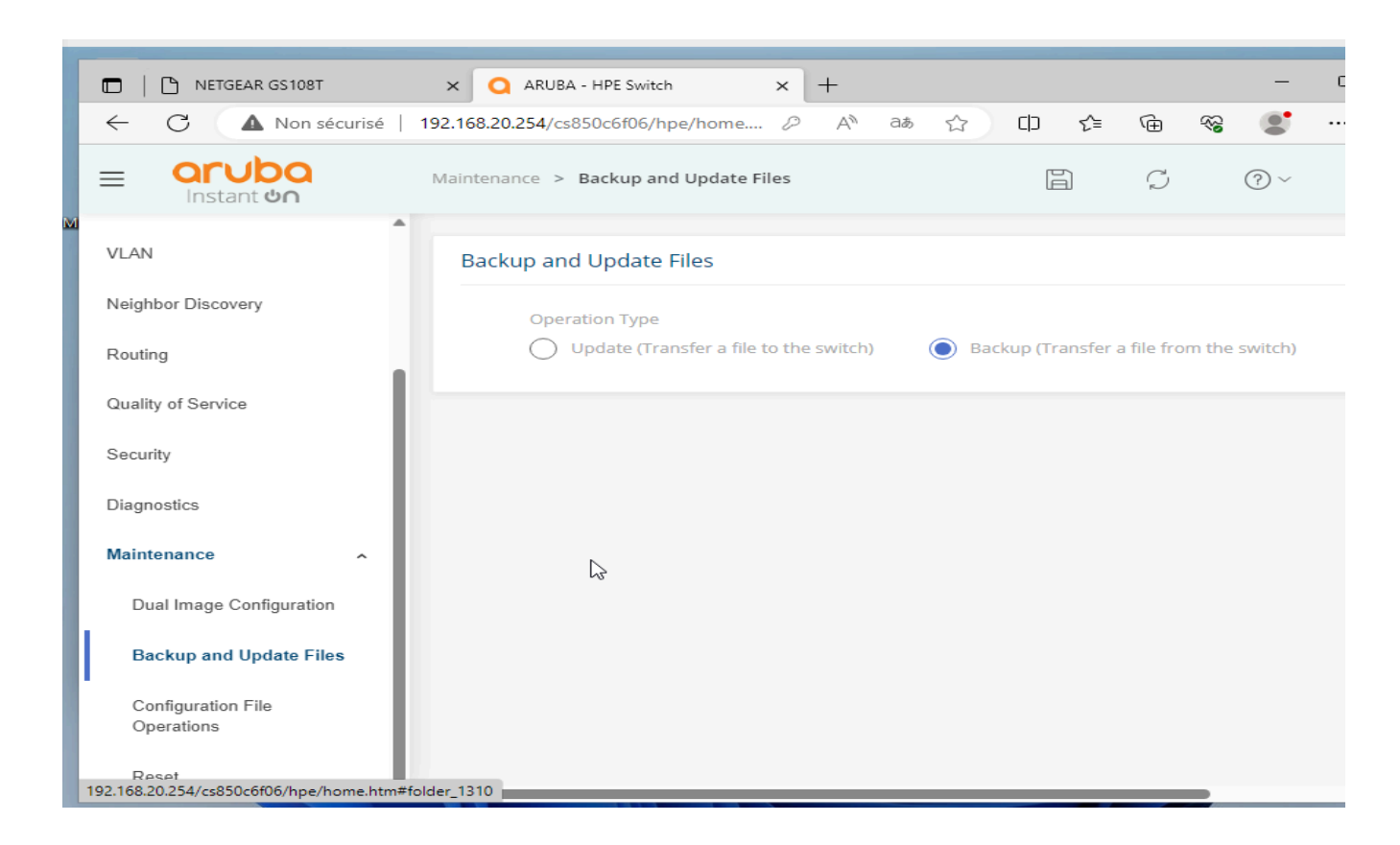

2]

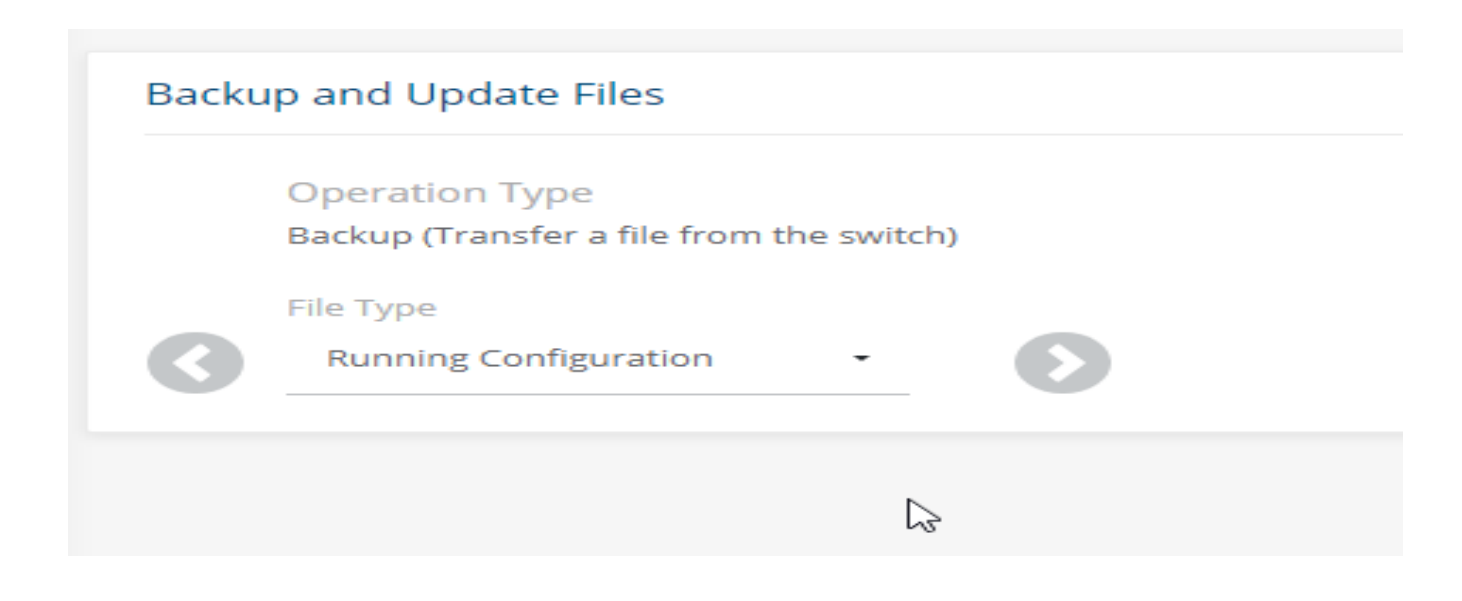

| Backup and Update Files |                                          |  |  |  |  |
|-------------------------|------------------------------------------|--|--|--|--|
|                         | Operation Type                           |  |  |  |  |
|                         | Backup (Transfer a file from the switch) |  |  |  |  |
|                         | File Type                                |  |  |  |  |
|                         | Running Configuration                    |  |  |  |  |
|                         | Transfer Protocol                        |  |  |  |  |
|                         | 🔿 HTTP 🔵 TFTP 🔿 SCP                      |  |  |  |  |

4]

| Operation Type                           |
|------------------------------------------|
| Backup (Transfer a file from the switch) |
| File Type                                |
| Running Configuration                    |
| Kunning Conngulation                     |
| Transfer Protocol                        |
| TFTP                                     |
|                                          |
| Server Address                           |
| 192.168.20.153                           |
| (x.x.x)                                  |
| File Name                                |
| Rconfiguration                           |
| (1 – 160 characters)                     |
|                                          |
| START FILE TRANSFER                      |
|                                          |

Si vous êtes arrivé jusqu'ici, Il ne vous reste plus qu'à mettre votre adresse IP du serveur TFTP et de valider sur le bouton **start file transfer.**